Back to Contents Page

## Controls and Lights: Dell<sup>™</sup> Dimension<sup>™</sup> 4100 System Reference

Front Panel

Back Panel

## **Front Panel**

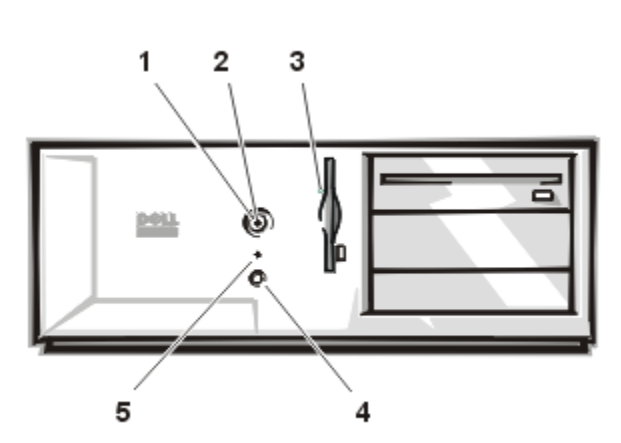

- 1 Power button Turns the computer on and off.
- 2 Power light Lights up when the computer is on.
- 3 Floppy-drive access indicator Lights up when the floppy drive is being accessed.

## 

- 4 Reset button Press this button for 1 to 4 seconds to initiate a hardware reset. To avoid possible data or file structure corruption, close as many open programs and files as possible before pressing the reset button.
- **5** Hard-drive access light Lights up when a hard drive is being accessed.

## **Back Panel**

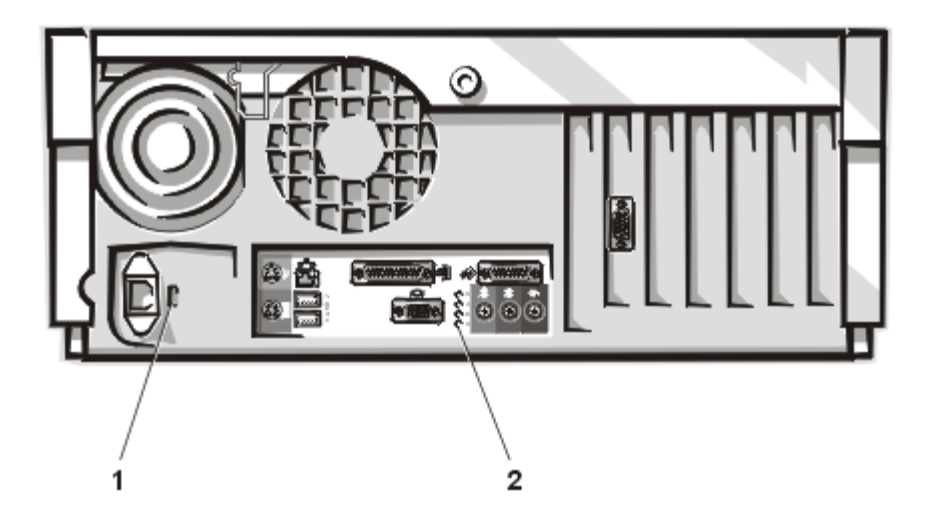

- 1 Voltage selection switch Selects the <u>operating voltage</u> for the computer.
- 2 Diagnostic code lights (4) If a malfunction is detected and the computer fails to start, the lights display a <u>code</u> that identifies the problem.

**Back to Contents Page**